## 5. 定期確認票提出状況について(処方医師)

## 5-1. 定期確認票提出状況

## 【QR コードから確認】

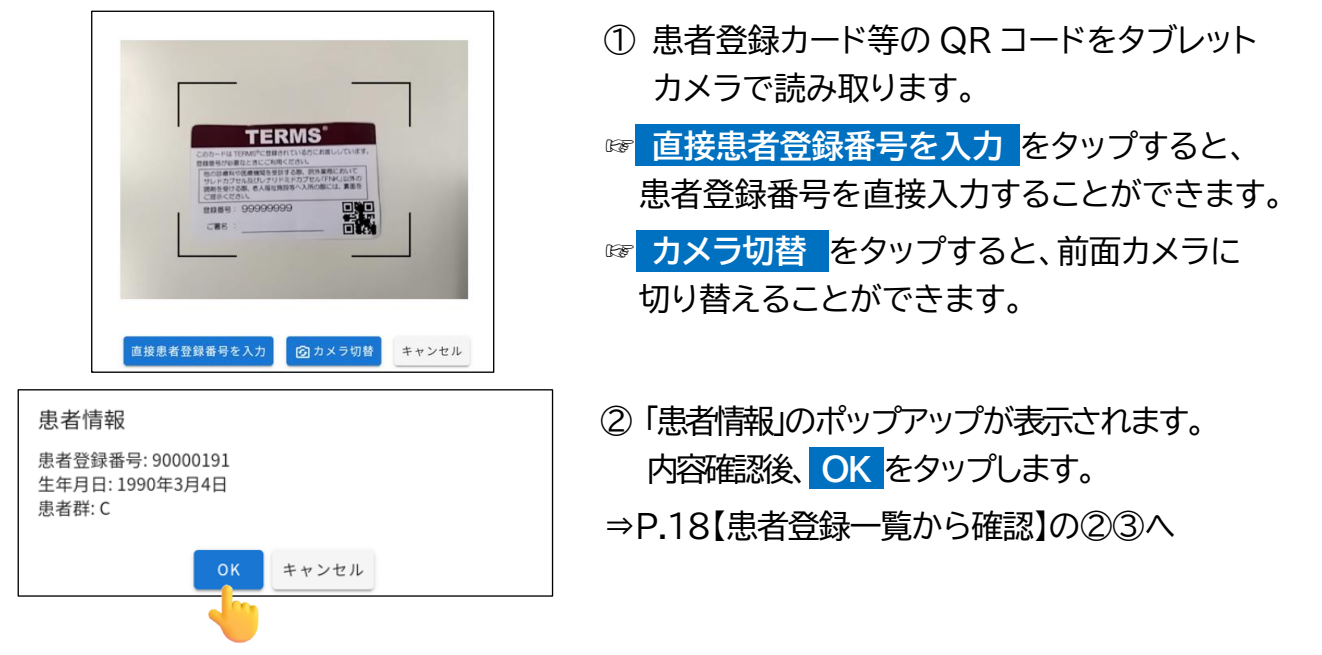

## 5-2. 定期確認票提出状況の検索方法

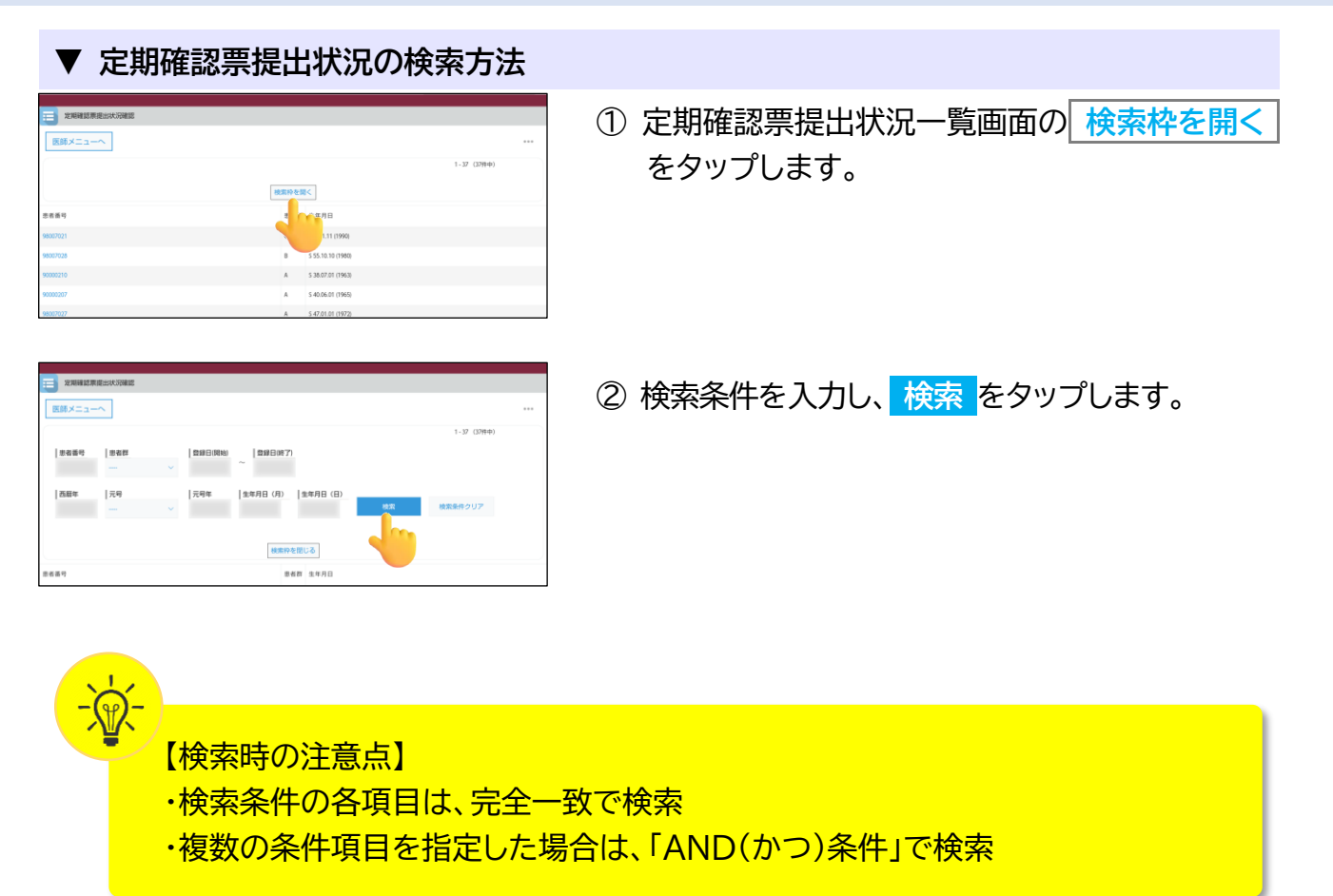